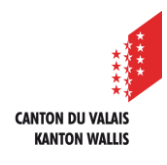

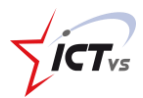

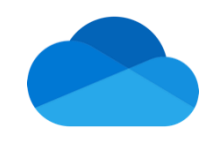

## COMMENT RESTAURER UN DOCUMENT DANS ONEDRIVE ONLINE ?

Tutoriel pour un environnement Windows et MacOS Version 1.0 (11.09.2023)

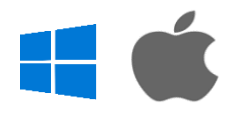

## INTRODUCTION

Après avoir été supprimé, un document ou un dossier se retrouve dans la corbeille de OneDrive. Il vous est donc possible de restaurer cet élément pour qu'il revienne à sa place d'origine dans OneDrive.

## PROCÉDURE

- Connectez-vous à l'ENT, puis à OneDrive
- 2

1

- Cliquez sur « Corbeille »
- 3 Sélectionnez le document ou le dossier à restaurer
- 4 Cliquez sur Restaurer. Le document retrouve sa place d'origine.

| + Ajoutez une nouvelle | 🖞 Supprimer 🕤 Restaurer 4 |
|------------------------|---------------------------|
| 🛱 Accueil              | Corbeille                 |
| Mes fichiers           | Nom 🗸                     |
| es Partagé             |                           |
| රු Favoris             | Sranche_1                 |
| 2 Orbeille             |                           |